## O VIA-IS の受け方(PC 版) 2022.1.28 作成

まず、下記のリンクまたは右の QR コードから VIA institute on character のホーム ページにアクセスし、右上の「TAKE THE FREE SURVEY」のオレンジ色のボタン をクリックしてください。

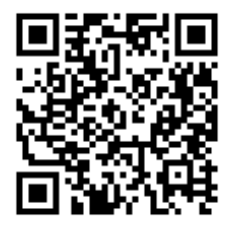

https://www.viacharacter.org

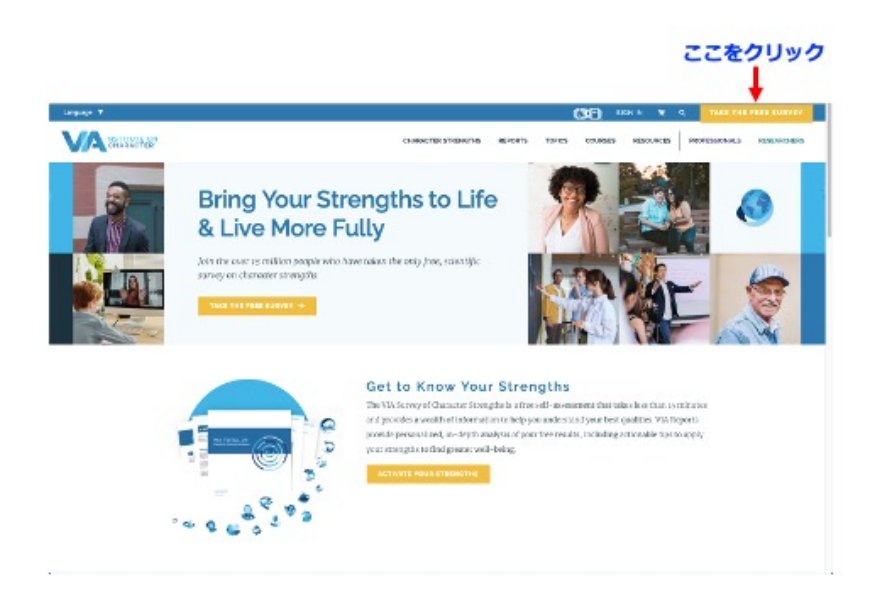

次の画面で言語を選択し、氏名、メールアドレス、パスワードを記入してアカウントを作成します。2 回目の テストを受けたり、お子様にテストを受けてもらったりするときには、このアカウントでサインインします。一番 下の設問にチェックを入れ、下のボタンをクリックします。

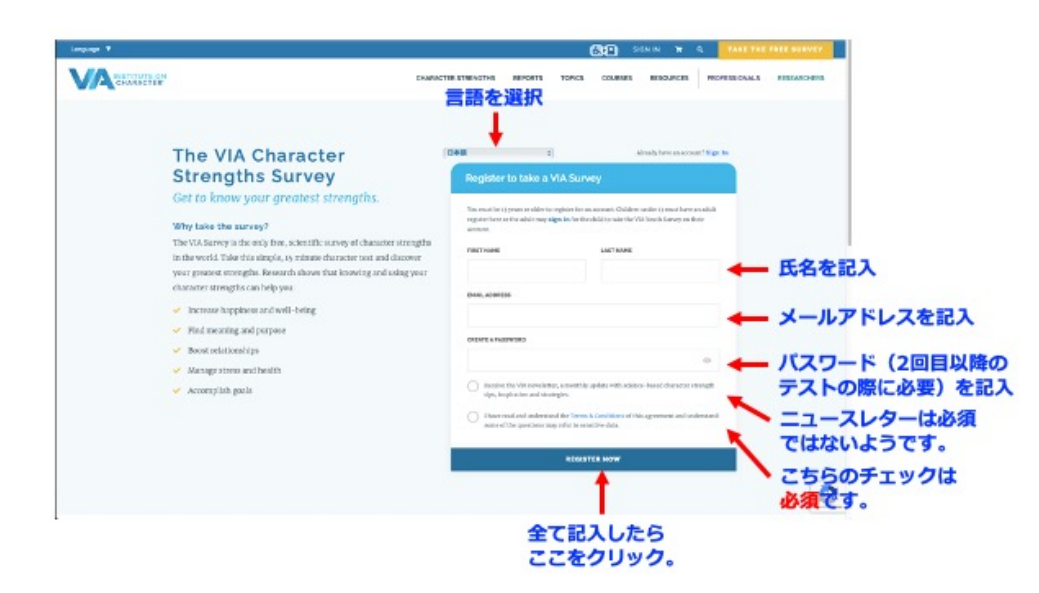

右のボックスのボタンをクリックして「大人用」のテストを開始します。左は 17 歳以下の子供用のテストで設 問が少し異なります。

|                                                                                   | CHARLES TRUCKING REPORTS TORICS COURSES RESPONDED REPORTS RECEIPT                                                                                                    |
|-----------------------------------------------------------------------------------|----------------------------------------------------------------------------------------------------|
| Select a Survey to                                                                | Continue INAM I                                                                                                    |
| VIA Adult Survey<br>Internation<br>マイズモマスムのOSC SURVEY<br>こここをクリックして<br>テストを開始します。 | YIA Youth Survey Exercement<br>Example 1<br>Deer Christie die prosentaliste die survey to bleethyther<br>method en yver accesse<br>method in yver accesse<br>method in yver accesse<br>in the survey in yver accesse<br>in the survey in yver accesse<br>in the survey in yver accesse<br>in the survey in yver accesse<br>in the survey in yver accesse<br>in the survey in yver accesse<br>in the survey in yver accesse<br>in the survey in yver accesse<br>in the survey in yver accesse<br>in the survey in yver accesse<br>in the survey in yver accesse<br>in the survey in yver accesse<br>in the survey in yver accesse<br>in the survey in the survey in yver<br>in the survey in the survey in the survey in the survey in the<br>survey in the survey in the |
| VA. The science of str<br>The practice of w                                       | engths.<br>ell-being.<br>a constrained attra and solar to your arrangita-backing journy.                                                                                                    |

設問に 5 段階で答えていきます。設問は全部で 120 問ありますので、あまり悩まずにどんどん答えていきましょう。平均的には約 10 分で終了するそうです。

| County of      | Tax                                                                                                    | and the second                          | and and                 | ores o                                                                          |                                         | contex   restan |                                                             |  |
|----------------|----------------------------------------------------------------------------------------------------|-----------------------------------------|-------------------------|---------------------------------------------------------------------------------|-----------------------------------------|-----------------|-------------------------------------------------------------|--|
|                | VIA Survey (Adult)                                                                                                    |                                         |                         |                                                                                 |                                         |                 |                                                             |  |
|                | ながらたまであた。一切時を扱いてきた。そうな時にに、かくないが見たいできたよことが作れたでしますが、数時のあたたた後やあたらだはであたが<br>かべただかくさきたいが私がからみ目的にパフタッムが目前後に定めた、目的に目的、「すう」ののの目でも目的に目的であるた。あたただ後の名前に手を立ては<br>目前を見た。                                                                                                    |                                         |                         |                                                                                 |                                         |                 |                                                             |  |
|                |                                                                                                    | 175.JC#78                               |                         |                                                                                 |                                         | BORTERAN.       |                                                             |  |
|                | 9271209247779822121279404, 899840-22<br>1835                                                                                                    | 0                                       | 0                       | 0                                                                               | 0                                       | 0               | それぞれの設問に対して「と                                               |  |
|                | \$1-\$856853\$0.61278Az                                                                                                    | 0                                       | 0                       | 0                                                                               | 0                                       | 0               | てもよくあてはまる」から                                                |  |
|                | BRINE ARCENTER COMMONS.                                                                                                    | 0                                       | 0                       | 0                                                                               | 0                                       | 0               | 「全くあてはまらない」の5                                               |  |
|                | 20188996                                                                                                    | 0                                       | 0                       | 0                                                                               | 0                                       | 0               | 段階で回答していきます。                                                |  |
|                | ****                                                                                                    | 0                                       | 0                       | 0                                                                               | 0                                       | 0               |                                                             |  |
|                | \$\$\$10000.0000.0000.000                                                                                                    | 0                                       | 0                       | 0                                                                               | 0                                       | 0               |                                                             |  |
|                | ENGRADIANE FEARL                                                                                                    | 0                                       | 0                       | 0                                                                               | 0                                       | 0               |                                                             |  |
|                |                                                                                                    | 0                                       | 0                       | 0                                                                               | 0                                       | 0               |                                                             |  |
|                | a structure of a state of the state of the s                                                                                                    |                                         |                         |                                                                                 |                                         |                 |                                                             |  |
|                | 集合たととおいうもやう話がら。                                                                                                    | 0                                       | 0                       | 0                                                                               | 0                                       | 0               | 1                                                           |  |
|                | 845228/34548/6                                                                                                    | 0                                       | 0                       | 0                                                                               | 0                                       | 0               | -                                                           |  |
| A second       | 841210-75730%.                                                                                                    | 0                                       | 0                       | 0                                                                               | 0                                       |                 |                                                             |  |
| A second       | аналарын караларын караларын караларын караларын караларын караларын караларын караларын караларын караларын кар<br>Караларын караларын караларын караларын караларын караларын караларын караларын караларын караларын караларын ка<br>Тапанарын караларын караларын караларын караларын караларын караларын караларын караларын караларын караларын к                                                                                                    | 0                                       | 0                       | 0<br>10<br>10<br>10<br>10<br>10<br>10<br>10<br>10<br>10<br>10<br>10<br>10<br>10 | 0                                       |                 | -                                                           |  |
| A second       | оносаларда (1922)<br>вессионули (1922)<br>Про они<br>Про они<br>Старо они<br>Про они<br>Про они<br>ССССС<br>С<br>Про они<br>Про они<br>СССССС<br>С<br>Про они<br>ССССС | 0                                       | 0                       | 0 0 0 0 0 0 0 0 0 0 0 0 0 0 0 0 0 0 0                                           |                                         |                 |                                                             |  |
| a manuf        | оно сахододи стато с на се на се на                                                                                                    | 0 0 0 0                                 | 0 0 0 1 0 0 0           | 0 0 0 a                                                                         |                                         | 0000            |                                                             |  |
| <b>1</b> 20020 | оно сахододи на стану удения на него у ток.<br>вела сахододи на стану удения и ток.<br>вела сахододи и ток сахододи и ток.<br>вела сахододи и ток сахододи и ток.<br>отока сахододи и ток сахододи и ток.<br>отока сахододи и ток сахододи и ток.                                                                                                    | 0 0 0 0                                 | 0 0 0 0 0               | 0 0 0 0 a                                                                       | 0000                                    | 0 0 0 0 0       |                                                             |  |
| a second       | аналарын караналарын караналарын караналарын караналарын караналарын караналарын караналарын караналарын карана<br>Караларын караналарын караналарын караналарын караналарын караналарын караналарын караналарын караналарын каран<br>Караларын караналарын караналарын караналарын караналарын караналарын караналарын караналарын караналарын каран<br>Караларын караналарын караналарын караналарын караналарын караналарын караналарын караналарын караналарын каран                                                                                                    |                                         | 0 1 0000                | 0 0 0 0 0 0                                                                     | 0 0 0 0 0                               |                 | 2011 19805                                                  |  |
| •              | оносоция различи на различи на на на на на на на на на на на на на                                                                                                    | 0 0 0 0 0 0                             | 0 0 0 0 0 1 1 0 0 0 0 0 | 0 0 0 0 0 0 0                                                                   |                                         | 0               | そのページの設問に全て回                                                |  |
| -              | оносолороди народи народи и народи на народи на народи на народи на народи на народи на народи на народи на на<br>вести на народи на народи на народи на народи на народи на народи на народи на народи на народи на народи на на<br>вести на народи на народи на народи на народи на народи на народи на народи на народи на народи на народи на на<br>вести на народи на народи на народи на народи на народи на на на на народи на народи на народи на народи на на народи на на народи на на народи на на народи на на народи на народи на на народи на народи на на народи на народи на на народи на на народи на на народи на народи на на на на на на на на на на на на на                                                                                                    | 0 0 0 0 0 0 0 0 0 0 0 0 0 0 0 0 0 0 0 0 | 0 0 0 0 0 0 1           | 00000                                                                           |                                         |                 | そのページの設問に全て回<br>すると、下のボタンがオレ                                |  |
|                | нон сахорон старон урука и лини у ток.<br>Висськи у ток у ток ули у ток у ток и<br>Поти и<br>Висськи у ток у ток у ток и<br>Висськи у ток у ток у ток и<br>Висськи у ток у ток у ток и<br>Висськи у ток у ток у ток и<br>Висськи у ток у ток у ток у ток и<br>Висськи у ток у ток у ток и<br>Висськи у ток у ток у ток у ток и<br>Висськи у ток у ток у ток и<br>Висськи у ток у ток у ток и<br>Висськи у ток у ток у ток у ток и                                                                                                    | 0 0 0 0 0 0 0 0 0 0 0 0 0 0 0 0 0 0 0 0 | 0 0 0 0 0 0 0 1 1 0     | 000000                                                                          | 000000                                  |                 | そのページの設問に全て回<br>すると、下のボタンがオレ<br>ジに変わり、クリックする                |  |
| 4              | мана андиан такуран такуран ал инен уток.<br>вессенијан и након укран и након укран и                                                                                                    | 0 0 0 0 0 0 0 0 0 0 0 0 0 0 0 0 0 0 0 0 |                         | 00000000                                                                        | 0 0 0 0 0 0 0 0 0 0 0 0 0 0 0 0 0 0 0 0 |                 | そのページの設問に全て回<br>すると、下のボタンがオレ<br>ジに変わり、クリックする<br>次の設問が出てきます。 |  |

全ての設問に回答すると下記のような結果のページが表示されます。一番上の有料版の広告は無視して かまいません。

| Longoop # |                                                                                                    | CO HYACCOMY BO                                                                                                    | CARL N. C. THE PAR PAR AVER                                                                        |                            |
|-----------|----------------------------------------------------------------------------------------------------|----------------------------------------------------------------------------------------------------|----------------------------------------------------------------------------------------------------|----------------------------|
|           | a construction of the                                                                                                    | Ousilacity) chemiches advorts torect coulleges                                                                                                    | #20.#05 #01300mL4 #3540-439                                                                        |                            |
|           | Each Your High                                                                                                    | exit Putantial.<br>Injust for status faunt printips in boost ant-<br>Y5,453<br>In source, full-coefficience, and the greater well being                                                                                                    | 17 BOINS                                                                                           | 上の「有料版」の広告は<br>無視しましょう。右上の |
|           | Your Survey Results Are Read<br>Durant entrophs are the responsibility train the define ye<br>durant through the define the durant through the the define the<br>sample durant years of the define the terms of the defined<br>terms of the sequence the durant terms that the<br>terms of the sequence the terms of years of yearself back on any<br>add years tend. | ed is life Your Due<br>you' Assessts docum<br>connected to others.<br>or your exemption to                                                                                                    | すこともできます。                                                                                          |                            |
|           | KOUR BEOWITURE ETHENETHE                                                                                                    |                                                                                                    |                                                                                                    |                            |
| 6         | 800<br>AREN: ADDREAMCLEVE. BARES.<br>FROSLUNTAREN: 785424552480                                                                                                    | ERRETATE ENGINEERS FERENCE BOARDING                                                                                                    | 107822. ELA                                                                                        | ここにトップ5の強みが<br>表示されています。   |
|           | S                                                                                                    | Taxactureter                                                                                                    | -                                                                                                  | Exerce Conde S a           |
|           | 3 m                                                                                                    | · S ALVEATURE                                                                                                    |                                                                                                    |                            |
|           |                                                                                                    |                                                                                                    |                                                                                                    |                            |
|           | Your Committee Are Described for                                                                                                    | cuments means tons courses                                                                                                    | RENAUS ROTEINALS RESIDENT                                                                          |                            |
|           | COLOR SURVEY RESULTS ARE READ<br>Obtained transgible and the core perturbation table form by<br>Obtained through in Profile below the open exemption have<br>been exemption of the parts of your well <sup>1</sup> . Obtained are<br>beind your trend the parts of yoursell <sup>1</sup> . Obtained are<br>fold your trend the                                        | CAY, LAISCOVERT LINE HEAL YOU!<br>In unique Healthy and nair you for authentic, either and engag<br>at its lowest housed on the positive qualities that are strongent to<br>provide the second strong matching and the second strongent to<br>provide the second strong strongent and strongent to and<br>provide the second strongent strongent strongent to and<br>provide the second strongent strongent strongent strongent<br>provide strongent strongent strongent strongent strongent strongent<br>strongent strongent strongent strongent strongent strongent<br>strongent strongent strongent strongent strongent strongent<br>strongent strongent strongent strongent strongent strongent strongent<br>strongent strongent strongent strongent strongent strongent strongent strongent<br>strongent strongent strongent strongent strongent strongent strongent strongent strongent<br>strongent strongent strongent strongent strongent strongent strongent strongent strongent<br>strongent strongent | ed to URs Your You<br>e prof. Research downs<br>constanting on arthresis<br>or proor atomogénic to |                            |
|           | YOUR SOMPLIES INSWITHS                                                                                                    |                                                                                                    |                                                                                                    |                            |
| 6         | **************************************                                                                                                    | 面明を見ておける。副交らを思わたするあるため、他の人に対してき<br>んてす。現在られ時をに対しても、個人で自己やシップできる人です。                                                                                                    | NTRAT. SHA                                                                                         |                            |
|           | E                                                                                                    | ●それぞれ(<br>                                                                                                    | の強みのボックス<br>の簡単な説明を読                                                                               | をクリックすると、その強み<br>むことができます。 |
|           | <b>3</b>                                                                                                    | a and some time trade of the                                                                                                    | ここをクリック?<br>位までの強みラン                                                                               | すると24<br>シキング              |
|           |                                                                                                    |                                                                                                    | が表示されます。                                                                                           |                            |
|           |                                                                                                    |                                                                                                    |                                                                                                    |                            |

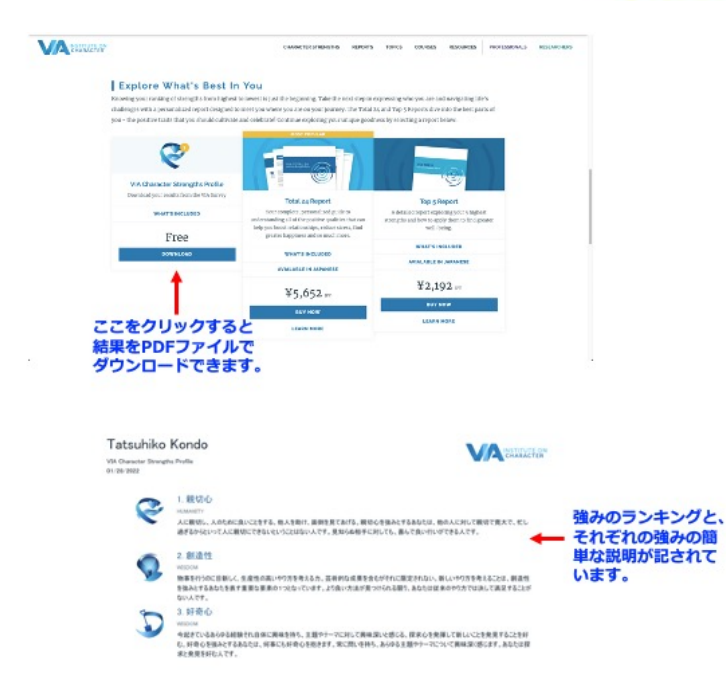

結果のページを下に送っていくと、結果のダ ウンロードができます。間違わないように一 番左の「Free」のところのボタンをクリックし ましょう。

ダウンロードされた PDF ファイルには、強み のランキングとそれぞれの強みの説明が記 されています。 しばらくしてもう一度テストを受けてみる時や、お子様にもテストを受けさせてみる時には、トップページの上の「SIGN IN」をクリックして、最初に作成したアカウントのメールアドレスとパスワードを記入します。

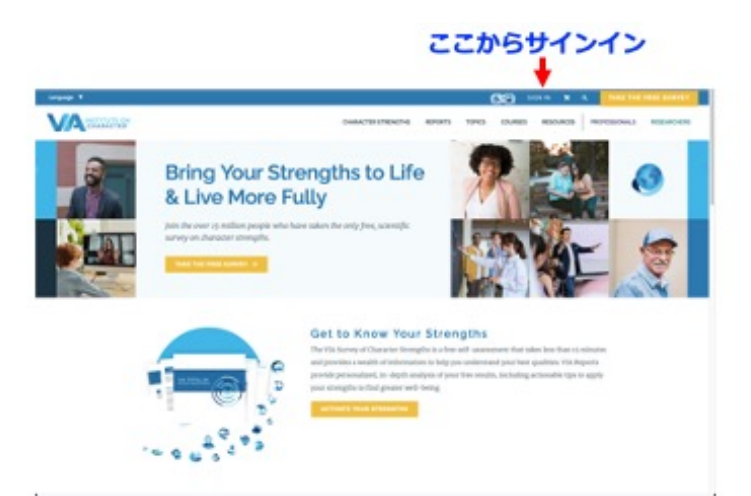

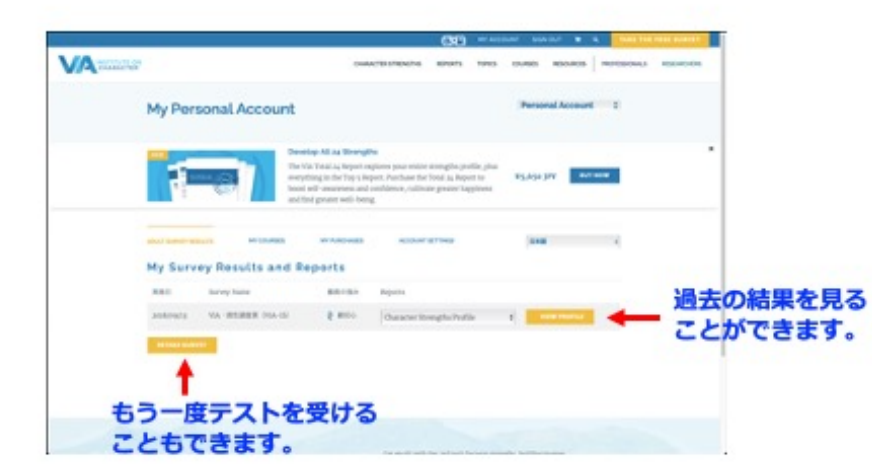

過去のテストの履歴がリストで表 示され、ボタンを押すと結果をもう 一度見ることもできます。

また「RETAKE SURVEY」のボタン を押すと、もう一度同じテストを受 けることができます。